- InCites Journal and Highly Cited Data
   ・InCites Journal Citation Reports にアクセスします。
   (<u>https://jcr.clarivate.com</u>)
  - ・InCites Essential Science Indicator にアクセスします。 (<u>https://esi.clarivate.com</u>)
- 2. Sign In 画面が表示されますので、Institutional (Shibboleth) Sign In で「Japanese Research and Education (GakuNin)」を選択し、「Go」をクリックします。

| Web of Science InCites Joe                        | arnal Citation Reports Essential Science Indicators EndNote Publons                                                       | Help English           |
|---------------------------------------------------|----------------------------------------------------------------------------------------------------|------------------------|
| InCites<br>Calibrate Your Strategic Research Visi | en .                                                                                                    | Clarivate<br>Analytics |
|                                                   | Sign In<br>Email Address                                                                                                  |                        |
|                                                   | Password                                                                                                    |                        |
|                                                   | Sign In  Stay signed in                                                                                                   |                        |
|                                                   | Forgot Password Institutional (Shibboleth) Sign In Authorized users select year institutions group or regional atfliation |                        |
|                                                   | Japanese Research and Education (GaluAlin)                                                                                |                        |

3. 所属機関の選択画面が表示されますので、「関西大学」を選択し、「選択」をクリックします。

| Clarifi di D                                     |        |
|--------------------------------------------------|--------|
| 所属機関の選択                                          |        |
| サービス'login.incites.thomsonreuters.com'を利用するために認識 | 正が必要です |
| 関西大学                                             | ↓ 選択   |
| □ ブラウザ起動中は自動ログイン                                 | リセット   |
| □ 選択した所属機関を保存して今後IdPの選択画面をスキップする                 |        |
|                                                  |        |

4. 関西大学 学認用ログインページが表示されますので、関西大学統合認証システムの 「ユーザーID」と「パスワード」を入力し、「Login」をクリックします。

| 関西大学 学認用ログイン/                           | パージ        | GakuNin)     |
|-----------------------------------------|------------|--------------|
| 上記のサイトが認証を要求し、あなたは関西大学の当                | 認システムを利用して | てログインしようとしてい |
| ます。                                     | (+2-+1))   |              |
| ロビンターの利用者ロンバスワートでログインして                 | <td></td>  |              |
| Username                                |            |              |
|                                         |            |              |
|                                         |            |              |
| Password                                |            |              |
|                                         |            |              |
|                                         |            |              |
| Clear prior granting of permission      |            |              |
| for release of your information to this |            |              |
| service.                                |            |              |
|                                         |            |              |
| Login                                   |            |              |
|                                         |            |              |

5. 以下の画面が表示されます。「同意します」をクリックします。(必要に応じて同意内容 の変更を行ってください。)

|                                                         | 2                                                     |
|---------------------------------------------------------|-------------------------------------------------------|
| eduPersonScopedAffiliation                              | ××××× @kansai-u.ac.jp<br>××× @kansai-u.ac.jp          |
| の画面から先に進む場合、上記の情報が<br>なたがサービスプロバイダにアクセスする               | アクセス先のサービスプロバイダと共有されることになります。<br>る場合に情報公開することに同意しますか? |
| 「報の送信に同意しますか?同意される場                                     | 易合は以下の方法を選択してください:                                    |
| ○ 次回ログイン時に再度確認します                                       | ,                                                     |
| <ul> <li>今回は情報送信を許可します</li> </ul>                       |                                                       |
| <ul> <li>別なサービスプロバイダにアクセスし</li> </ul>                   | したときに再度確認します                                          |
| <ul> <li>このサービスプロバイダに同じ情報</li> </ul>                    | 報が送信されることに同意します                                       |
|                                                         |                                                       |
| <ul> <li>以降、確認は不要です</li> </ul>                          | <b>I</b>                                              |
| <ul> <li>以降、確認は不要です</li> <li>すべての情報を任意のサービスに</li> </ul> | 送信される事に同意します                                          |

 InCites Journal Citation Reports のトップ画面に移動します。 (InCites Journal Citation Reports に学認による接続をした場合)

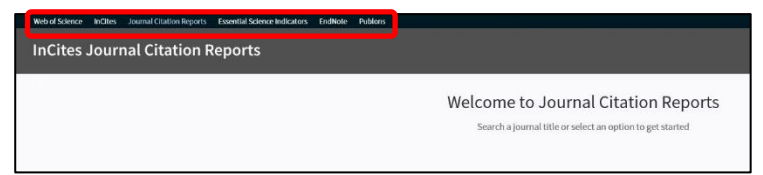

※画面左上のメニューバーで、InCites Essential Science Indicator の他、 Web of Science、EndNote にも切り替えが可能です。